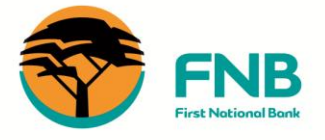

how can we help you?

| L | ogin to Online I | Banking.          |                  |       |              |             |       |           |
|---|------------------|-------------------|------------------|-------|--------------|-------------|-------|-----------|
| A | Login            |                   |                  | E     | 3 Select     | the Forex T | ab.   |           |
|   | Username         | Password          | Logi             | n     | ares +<br>Id | F           | Forex | Insurance |
| С | Select the C     | order Forex Tab.  |                  |       |              |             |       |           |
|   | Global Payments  | Global Receipts   | Order Forex      | Trade |              |             |       |           |
|   |                  |                   |                  |       |              |             |       |           |
| L |                  |                   |                  |       |              |             |       |           |
| · | The order Fore   | k process is brok | en up into 7 Ste | ps    |              |             |       |           |

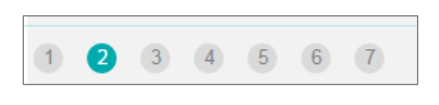

- 1. Product Selection 2. Account and Fee payment options 2. Pro Booked Doole
- 3. Pre-Booked Deals
- 4. Amount of foreign currency order per currency
- 5. Allocate currency to each Traveller
- 6. SARB reporting Details
- 7. Delivery / Collection Details

# Product Selection

**Select** the product you require by hovering over the flag, selecting the product. **Note:** You can select multiple product and multiple currencies by hovering over each currency you

require and selecting the required product

To continue to the next step, click on **Continue** 

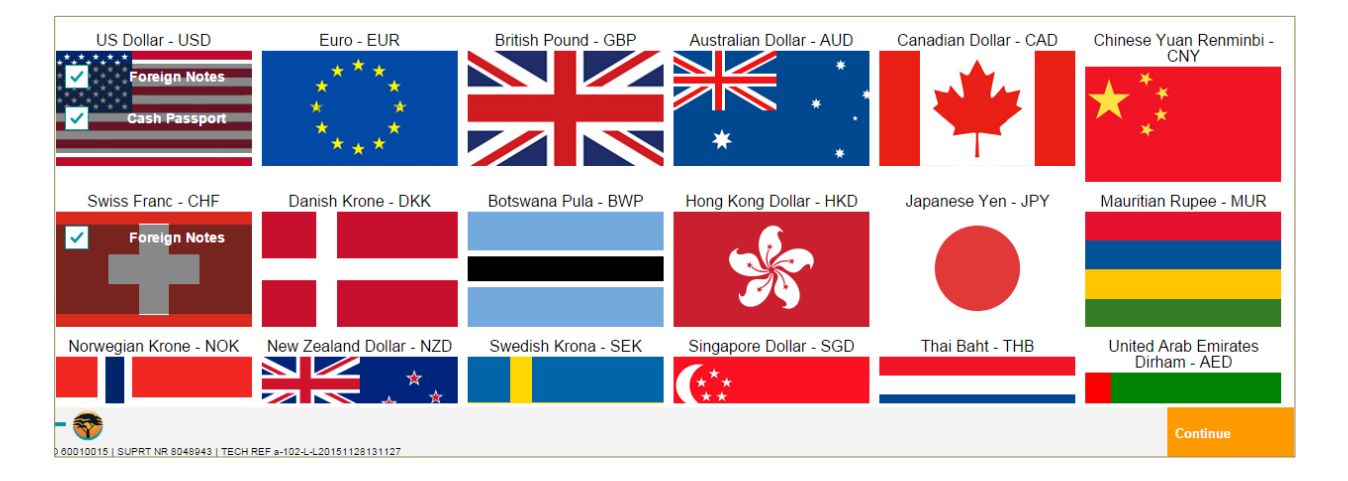

Select (for individuals only): Myself – If you are the traveller. Other Traveller – If you are purchasing the currency for someone else. Myself and Other Travellers – If you are purchasing currency for yourself and third party traveller/s.

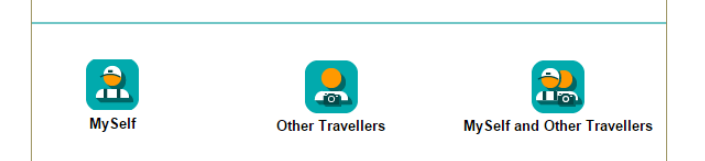

### 2 Payment Options

If payment and fees are to be deducted from the same account, click on the dropdown and select the account. By clicking on 'Yes' for Payment and 'Yes' for Fees it means payment for the travel product/s and payments for fees will be deducted from different accounts.

| Would you like to split your payment and fees across different accounts?                                                    |    |     |  |  |  |  |
|----------------------------------------------------------------------------------------------------|----|-----|--|--|--|--|
| Payment                                                                                                    | No | Yes |  |  |  |  |
| Fees                                                                                                    | No | Yes |  |  |  |  |
| Pay from account                                                                                                    |    |     |  |  |  |  |
| Please Note: If you are using your Global Account to fund your cash passport, fees will be deducted from your rand account. |    |     |  |  |  |  |
| Account Please Select                                                                                                    |    |     |  |  |  |  |

If different accounts were selected for Payment and Fees, the screen will expand to reflect the currencies previously selected and drop downs to select the accounts that the payment and fees will be deducted from. Once the accounts have been selected, click on **Continue** to move onto Step 3.

| Currency          | Туре          | Pay forex from account | Pay related fee | s from account |          |  |
|-------------------|---------------|------------------------|-----------------|----------------|----------|--|
| US Dollar - USD   | Foreign Notes | Please Select          | Please Se       | Please Select  |          |  |
| US Dollar - USD   | Cash Passport | Please Select          | Please Se       | Please Select  |          |  |
| Swiss Franc - CHF | Foreign Notes | Please Select          | Please Se       | Please Select  |          |  |
|                   |               |                        |                 |                |          |  |
|                   |               |                        | Back            | Cancel         | Continue |  |
|                   |               |                        |                 |                |          |  |

# **3** Pre-Booked Deals

If you have a pre-booked deal for the currency, select 'Yes' next to the applicable currency then enter your deal number. Click on **Continue**.

If no deal exists click the **Continue** button.

| Currency        |        | Deal Number |
|-----------------|--------|-------------|
| US Dollar - USD | No Yes |             |
| Euro - EUR      | No Yes |             |
|                 |        | Continue    |

### **4** Amount of foreign currency order per currency

On this screen, the amount per product being ordered will be entered. For example, the order below was for USD notes, CHF notes and a USD Cash Passport. The currency on each product are ordered as follows:

- USD 200 (notes)
- ZAR20,000 worth of USD (Cash Passport)
- CHF 100 (notes)

#### • Note: Exchange rates used here are just indicational.

| Currency          | Туре          | Specify amount in | Amount to buy | Amount in currency* | Exchange rate* | Denominations |        |
|-------------------|---------------|-------------------|---------------|---------------------|----------------|---------------|--------|
| US Dollar - USD   | Foreign Notes | ZAR USD           | 200.00        | ZAR 2644.66         | 13.2233        | Mixed         | Remove |
| US Dollar - USD   | Cash Passport | ZAR USD           | 20,000.00     | USD 1513.10         | 13.2179        |               | Remove |
| Swiss Franc - CHF | Foreign Notes | ZAR CHF           | 100.00        | ZAR 1392.76         | 0.0718         | Mixed         | Remove |
|                   |               |                   |               |                     |                |               |        |

#### Click on Continue

| Amount of foreign currency order pe                                                                      | r currency                                                                                                    |
|----------------------------------------------------------------------------------------------------|----------------------------------------------------------------------------------------------------|
|                                                                                                    | All Travellers                                                                                                    |
| Click the <b>Add Traveller</b> button to capture the details of the person taking the currency overseas. | Name Passport Number                                                                                                  |
|                                                                                                    |                                                                                                    |
| Capture the Details of the traveller.                                                                    | Who are you ordering currency for?           My Travel Details                                                        |
| Note the departure date cannot be<br>more than 60 days from the date the<br>order is placed.             | First Name Sumame                                                                                                    |
| Allocate the products applicable to this traveller.                                                      | Gender<br>Male Female                                                                                                 |
| For when ordering for <b>Myself</b> My<br>Travel Details will reflect account<br>holders details.        | ID Type Please Select Temporary Permit Number                                                                         |
| Click on <b>Add.</b>                                                                                     | Date Of Birth 126<br>Nov 2015                                                                                         |
|                                                                                                    | Passport Number                                                                                                    |
|                                                                                                    | Country of Issue                                                                                                    |
|                                                                                                    | Please Select                                                                                                    |
|                                                                                                    | Please Note<br>Your departure date cannot be dated more than 60 days.<br>Departure Date<br>Departure Date<br>Nov 2015 |
|                                                                                                    | Allocate currencies for traveller                                                                                     |
|                                                                                                    | Foreign Notes Cash Passport                                                                                           |
|                                                                                                    | EUR - Cash Passport                                                                                                   |

If there are any other travellers, click on **Add Traveller** as per above and complete these details again for the traveller and allocate product. Once all required travellers have been completed, click the **Continue** button.

| All Travellers  |                 |               |               |        |        |          |
|-----------------|-----------------|---------------|---------------|--------|--------|----------|
| Name            | Passport Number | Foreign Notes | Cash Passport |        |        |          |
| John Smith      | za1234567       | USD           | EUR           |        | Remove | Maintain |
| + Add traveller |                 |               |               |        |        |          |
|                 |                 |               | Back          | Cancel | C      | Continue |

# 5 Allocate currency to each Traveller

In the previous two Steps, you have ordered products (and amounts), and completed the traveller/s details. Now the products need to be allocated the relevant traveller/s. This will be done on a product-per-product basis, until all products have been allocated to a traveller.

For example; enter 200 in the Amount field next to the traveller, then click on continue to allocate the next product to a traveller.

| Allocate currency allow                | ance per traveller (1 of 3)— | Tip: This indicator shows you the numb<br>products to be allocated. Once this indic |                                            |        |  |  |  |
|----------------------------------------|------------------------------|-------------------------------------------------------------------------------------|--------------------------------------------|--------|--|--|--|
| You have 200.00 USD to allocate betw   | een each traveller.          |                                                                                     | shows (3 of 3) all products are allocated. |        |  |  |  |
| US Dollar - Foreign Notes              |                              | _                                                                                   |                                            |        |  |  |  |
| Name                                   | Passport                     | Туре                                                                                | Amount                                     |        |  |  |  |
| Rosie Multi                            | A12345678                    | FOREIGN NOTES                                                                       | 0.00                                       | Remove |  |  |  |
| Total Left to Allocate                 | 200.00                       |                                                                                     |                                            |        |  |  |  |
| fou have 200.00 USD to allocate betwee | een each traveller.          |                                                                                     |                                            |        |  |  |  |
| lame                                   | Passport                     | Type                                                                                | Amount                                     |        |  |  |  |
| Rosie Multi                            | A12345678                    | FOREIGN NOTES                                                                       | 200.00                                     | Remove |  |  |  |
| otal Left to Allocate                  | 0.00                         |                                                                                     |                                            |        |  |  |  |
| nco all products hav                   | ve been allocated to tr      | ovellare                                                                            |                                            |        |  |  |  |

# **6** South African Reserve Bank Reporting Details

Complete the SARB reporting details by confirming/completing the Entity details, the Payer contact details and Residential and Postal address details. Once completed, click the **Continue** button to proceed.

| South African Reserve Bank reporting details<br>The details below will be submitted to the South African Reserve Bank for reporting purposes. Please check that they are correct. |                     |  |  |  |  |  |  |  |
|----------------------------------------------------------------------------------------------------|---------------------|--|--|--|--|--|--|--|
| Entity Details                                                                                                    |                     |  |  |  |  |  |  |  |
| Legal Entity Name                                                                                                    | PAT CURRENCYCORP    |  |  |  |  |  |  |  |
| Entity Registration Number                                                                                                    | 2015/123445/23      |  |  |  |  |  |  |  |
| Contact First Name                                                                                                    |                     |  |  |  |  |  |  |  |
| Contact Surname                                                                                                    | PAY                 |  |  |  |  |  |  |  |
| Payer Contact Details                                                                                                    |                     |  |  |  |  |  |  |  |
| Cell Phone                                                                                                    | 0828250272          |  |  |  |  |  |  |  |
| Telephone                                                                                                    |                     |  |  |  |  |  |  |  |
| Fax                                                                                                    |                     |  |  |  |  |  |  |  |
| Email Address                                                                                                    | corp.email@corp.com |  |  |  |  |  |  |  |
| Preferred Contact method                                                                                                    | Email SMS           |  |  |  |  |  |  |  |
| Residential address                                                                                                    |                     |  |  |  |  |  |  |  |
| Address line 1                                                                                                    | 78 TEST STREET      |  |  |  |  |  |  |  |
| Address line 2                                                                                                    |                     |  |  |  |  |  |  |  |
| Suburb                                                                                                    | JOHANNESBURG        |  |  |  |  |  |  |  |
| Province                                                                                                    | Gauteng             |  |  |  |  |  |  |  |
| Postal Code                                                                                                    | 2001                |  |  |  |  |  |  |  |
| Postal address                                                                                                    |                     |  |  |  |  |  |  |  |
| Is your postal address the same as your residential address?                                                                                                    | Yes No              |  |  |  |  |  |  |  |

The Foreign Currency can delivered you, or you can collect it from a branch; select 'Deliver' or 'Collect'.

For collection you will be required to select the branch you wish to collect from, complete the collection date and time, and you can enter any special instructions notable for the collection. Click on **Continue** to proceed.

| Delivery details<br>Get your Foreign Notes and Multi-currency Cash Passport TM delivered to you. (A delivery fee applies). |                                                                                                |               |         |          |  |  |  |  |
|----------------------------------------------------------------------------------------------------|------------------------------------------------------------------------------------------------|---------------|---------|----------|--|--|--|--|
| Delivery option                                                                                                    | Deliver                                                                                        |               | Collect |          |  |  |  |  |
| Branch                                                                                                    | 4 MERCHANT                                                                                     | PLACE         |         |          |  |  |  |  |
| Collection date                                                                                                    | 27<br>Nov 2015                                                                                 |               |         |          |  |  |  |  |
| Collection time                                                                                                    | 10:00                                                                                          |               |         |          |  |  |  |  |
| Special Instruction                                                                                                    | John Smith v                                                                                   | vill be colle | ecting  |          |  |  |  |  |
| Please note that orders can only be collected within                                                                       | Please note that orders can only be collected within business hours of the Branch Teller zone. |               |         |          |  |  |  |  |
|                                                                                                    | Bac                                                                                            | sk            | Cancel  | Continue |  |  |  |  |

For delivery, select the account you wish to pay the delivery charges from, complete your physical address details, any delivery instructions, and select a delivery date and time. Click on **Continue** to proceed.

| Delivery details<br>Get your Foreign Notes and Multi-currency Cash Passport TM delivered to you. (A delivery fee applies). |                      |  |  |  |  |  |  |
|----------------------------------------------------------------------------------------------------|----------------------|--|--|--|--|--|--|
| Delivery option                                                                                                    | Deliver Collect      |  |  |  |  |  |  |
| Delivery charges                                                                                                    | Please Select        |  |  |  |  |  |  |
| Address line 1                                                                                                    |                      |  |  |  |  |  |  |
| Address line 2                                                                                                    |                      |  |  |  |  |  |  |
| Suburb                                                                                                    |                      |  |  |  |  |  |  |
| City/Town                                                                                                    |                      |  |  |  |  |  |  |
| Province                                                                                                    | Please Select        |  |  |  |  |  |  |
| Postal Code                                                                                                    |                      |  |  |  |  |  |  |
| Delivery Instructions                                                                                                    |                      |  |  |  |  |  |  |
| Delivery date                                                                                                    | 10 26<br>Nov 2015    |  |  |  |  |  |  |
| Delivery time                                                                                                    | 10:00                |  |  |  |  |  |  |
|                                                                                                    | Back Cancel Continue |  |  |  |  |  |  |

# Quote

The Quote screen will reflect the exchange rate as well as the commission fees. Click on the tick box to accept the 'Terms and Conditions'. Click on **Accept** or **Decline**.

| Quote                                                           |                                         |                        |                                |               |                                |          |                         |         |  |  |  |
|-----------------------------------------------------------------|-----------------------------------------|------------------------|--------------------------------|---------------|--------------------------------|----------|-------------------------|---------|--|--|--|
| Order numb                                                      | per R015LL0W70                          | )                      |                                |               |                                |          |                         |         |  |  |  |
| This quote is o                                                 | only valid for 2 minute                 | es.                    |                                |               |                                |          |                         |         |  |  |  |
|                                                                 |                                         |                        |                                |               |                                |          |                         |         |  |  |  |
|                                                                 |                                         |                        |                                |               |                                | Q Search | E Download              | 🖻 Print |  |  |  |
| Currency                                                        | Туре                                    | Amount ordered         | Cost                           | Exchange rate | Pay forex from                 |          | Pay fees from           |         |  |  |  |
| US Dollar                                                       | Foreign Notes                           | USD 200.00             | ZAR 2,617.42                   | 13.0871       | Business Account - 62006577392 |          | Business Account - 6200 | 577392  |  |  |  |
| US Dollar                                                       | Cash Passport                           | USD 1,512.99           | ZAR 19,798.99                  | 13.0860       | Business Account - 62006577392 |          | Business Account - 6200 | 577392  |  |  |  |
| Swiss Franc                                                     | Foreign Notes                           | CHF 100.00             | ZAR 1,367.99                   | 0.0731        | Business Account - 62006577392 |          | Business Account - 6200 | 577392  |  |  |  |
| Quote brea                                                      | Quote breakdown                         |                        |                                |               |                                |          |                         |         |  |  |  |
| Order Amount ZAR 23,784.40                                      |                                         |                        |                                |               |                                |          |                         |         |  |  |  |
| Total Charge A                                                  | mount (VAT incl)                        | 715.87                 |                                |               |                                |          |                         |         |  |  |  |
| DELIVERY (VA                                                    | T incl)                                 | 200.00                 |                                |               |                                |          |                         |         |  |  |  |
| Total                                                           |                                         | ZAR 24,7               | 00.27                          |               |                                |          |                         |         |  |  |  |
| Delivery de                                                     | tails                                   |                        |                                |               |                                |          |                         |         |  |  |  |
| Delivery option                                                 | 1                                       | Delivery               |                                |               |                                |          |                         |         |  |  |  |
| Delivery charge                                                 | es                                      | Business               | Business Account - 62006577392 |               |                                |          |                         |         |  |  |  |
| Address Line 1                                                  | l i i i i i i i i i i i i i i i i i i i | 30 DIAGO               | 30 DIAGONAL STREET             |               |                                |          |                         |         |  |  |  |
| Address Line 2                                                  | 2                                       | FNB PLA                | FNB PLACE, 9TH FLOOR           |               |                                |          |                         |         |  |  |  |
| Suburb                                                          |                                         | JOHANNE                | JOHANNESBURG                   |               |                                |          |                         |         |  |  |  |
| City/Town                                                       |                                         | JOHANNE                | JOHANNESBURG                   |               |                                |          |                         |         |  |  |  |
| Province                                                        |                                         | GAUTEN                 | 3                              |               |                                |          |                         |         |  |  |  |
| Postal Code                                                     |                                         | ASK FOR                |                                |               |                                |          |                         |         |  |  |  |
| Delivery Instru                                                 | ctions                                  | 20151113               | 20151113                       |               |                                |          |                         |         |  |  |  |
| Delivery date                                                   |                                         | 1000000                | 1000000                        |               |                                |          |                         |         |  |  |  |
| Delivery time                                                   | lataila                                 | 1000000                |                                |               |                                |          |                         |         |  |  |  |
| Reporting t                                                     | letans                                  | DAT CUD                | PENCYCOPP                      |               |                                |          |                         |         |  |  |  |
| Legal Entity Na                                                 | ame                                     | PAT COR                | RENCT CORF                     |               |                                |          |                         |         |  |  |  |
| Entity Registra                                                 | tion Number                             | 2015/1234              | 40/20                          |               |                                |          |                         |         |  |  |  |
| Contact First N                                                 | lame                                    | DAY                    |                                |               |                                |          |                         |         |  |  |  |
| Contact Surnar                                                  | me                                      | 00256700               | PAT .                          |               |                                |          |                         |         |  |  |  |
| Contact number                                                  |                                         | 00350709<br>70 TEST    |                                | RUDO          |                                |          |                         |         |  |  |  |
| Physical address 76 IEST STREET, JOHANNESBURG,<br>GAUTENG, 2001 |                                         |                        | BURG,                          |               |                                |          |                         |         |  |  |  |
| Postal address 78 TEST STREET, JOHANNESBURG,<br>GAUTENG, 2001   |                                         |                        |                                |               |                                |          |                         |         |  |  |  |
| Terms and                                                       | conditions                              |                        |                                |               |                                |          |                         |         |  |  |  |
| I accept                                                        | the Forex Terms and C                   | Conditions             |                                |               |                                |          |                         |         |  |  |  |
| - 🈚                                                             |                                         |                        |                                |               |                                | Decline  | Edit                    | Accept  |  |  |  |
| D 60010015   SUPRT                                              | NR 8048943   TECH REF 6                 | -102-L-L20151203125921 |                                |               |                                |          |                         |         |  |  |  |

# Input 'One Time Pin' and click on Submit

| Quete                          |                       |                |                                |               |               | - contract and the second               |               |  |  |
|--------------------------------|-----------------------|----------------|--------------------------------|---------------|---------------|-----------------------------------------|---------------|--|--|
| Quote                          |                       |                |                                |               |               | Please enter your                       |               |  |  |
| Order number R015LL0W70        |                       |                |                                |               |               | sent to 083***1234                      |               |  |  |
| This quote i                   | s only valid for 2 mi | nutes.         |                                |               |               | 03 Dec 2015 13.01.32                    |               |  |  |
|                                |                       |                |                                |               |               |                                         |               |  |  |
|                                |                       |                |                                |               |               | If you did not receive the One Time PIN |               |  |  |
| Currency                       | Туре                  | Amount ordered | Cost                           | Exchange rate | Pay forex fro | Resend to primary option. ?             |               |  |  |
| US Dollar                      | Foreign Notes         | USD 200.00     | ZAR 2,617.42                   | 13.0871       | Business Acc  |                                         |               |  |  |
| US Dollar                      | Cash Passport         | USD 1,512.99   | ZAR 19,798.99                  | 13.0860       | Business Acc  | Send to 083***1234                      |               |  |  |
| Swiss Franc                    | Foreign Notes         | CHF 100.00     | ZAR 1,367.99                   | 0.0731        | Business Acc  |                                         |               |  |  |
| Quote brea                     | akdown                |                |                                |               |               |                                         |               |  |  |
| Order Amount ZAR 23,784        |                       | 784.40         |                                |               |               |                                         |               |  |  |
| Total Charge Amount (VAT incl) |                       | 715.87         | 715.87                         |               |               |                                         |               |  |  |
| DELIVERY (V                    | AT incl)              | 200.00         |                                |               |               |                                         |               |  |  |
| Total                          |                       | ZAR 24         | 700.27                         |               |               |                                         |               |  |  |
| Delivery d                     | etails                |                |                                |               |               |                                         |               |  |  |
| Delivery optic                 | on                    | Delivery       |                                |               |               |                                         |               |  |  |
| Delivery char                  | ges                   | Busines        | Business Account - 62006577392 |               |               |                                         |               |  |  |
| Address Line                   | 1                     | 30 DIAC        | 30 DIAGONAL STREET             |               |               |                                         |               |  |  |
| Address Line                   | Address Line 2        |                | FNB PLACE, 9TH FLOOR           |               |               |                                         |               |  |  |
| Suburb                         |                       | JOHAN          | NESBURG                        |               |               |                                         |               |  |  |
| City/Town                      |                       | JOHAN          | JOHANNESBURG                   |               |               |                                         |               |  |  |
| Province                       |                       | GAUTE          | NG                             |               |               |                                         | Cancel Submit |  |  |
| -                              |                       |                |                                |               |               |                                         |               |  |  |

Your request was successful. Click on Continue to upload travel documents i.e. Passport and ticket per traveller

| Thank You!                                                       | Your request was suc | cessful              |                                                  |               |                                |          |                           |              |  |  |
|------------------------------------------------------------------|----------------------|----------------------|--------------------------------------------------|---------------|--------------------------------|----------|---------------------------|--------------|--|--|
|                                                                  |                      |                      |                                                  |               |                                |          | D Priz                    | t 🐨 Download |  |  |
| Quote                                                            |                      |                      |                                                  |               |                                |          |                           |              |  |  |
| Order number R01511 0WP0                                         |                      |                      |                                                  |               |                                |          |                           |              |  |  |
|                                                                  |                      |                      |                                                  |               |                                |          |                           |              |  |  |
|                                                                  |                      |                      |                                                  |               |                                | Q Search | E Download                | Print        |  |  |
| Currency                                                         | Туре                 | Amount ordered       | Cost                                             | Exchange rate | Pay forex from                 |          | Pay fees from             |              |  |  |
| US Dollar                                                        | Foreign Notes        | USD 100.00           | ZAR 1,308.71                                     | 13.0871       | Business Account - 62006577392 |          | Business Account - 620065 | 77392        |  |  |
| US Dollar                                                        | Cash Passport        | USD 1,512.99         | ZAR 19,798.99                                    | 13.0860       | Business Account - 62006577392 |          | Business Account - 620065 | 77392        |  |  |
| Swiss Franc                                                      | Foreign Notes        | CHF 100.00           | ZAR 1,367.99                                     | 0.0731        | Business Account - 62006577392 |          | Business Account - 620065 | 77392        |  |  |
| Quote break                                                      | down                 |                      |                                                  |               |                                |          |                           |              |  |  |
| Order Amount                                                     |                      | ZAR 22,47            | 5.69                                             |               |                                |          |                           |              |  |  |
| Total Charge Ar                                                  | mount (VAT incl)     | 715.87               |                                                  |               |                                |          |                           |              |  |  |
| DELIVERY (VAT                                                    | [ incl)              | 200.00               |                                                  |               |                                |          |                           |              |  |  |
| Total                                                            |                      | ZAR 23,39            | ZAR 23,391.56                                    |               |                                |          |                           |              |  |  |
| Delivery det                                                     | ails                 |                      |                                                  |               |                                |          |                           |              |  |  |
| Delivery option                                                  |                      | Delivery             | Delivery                                         |               |                                |          |                           |              |  |  |
| Delivery charge                                                  | s                    | Business             | Business Account - 62006577392                   |               |                                |          |                           |              |  |  |
| Address Line 1                                                   |                      | 30 DIAGO             | 30 DIAGONAL STREET                               |               |                                |          |                           |              |  |  |
| Address Line 1                                                   |                      | FNB PLAC             | FNB PLACE, 9TH FLOOR                             |               |                                |          |                           |              |  |  |
| Suburb                                                           |                      | JOHANNE              | JOHANNESBURG                                     |               |                                |          |                           |              |  |  |
| City/Town                                                        |                      | JOHANNE              | JOHANNESBURG                                     |               |                                |          |                           |              |  |  |
| Province                                                         |                      | GAUTENO              | GAUTENG                                          |               |                                |          |                           |              |  |  |
| Postal Code                                                      |                      | 2001                 | 2001                                             |               |                                |          |                           |              |  |  |
| Delivery Instruc                                                 | tions                | ASK FOR              | ASK FOR ME AT RECEPTION                          |               |                                |          |                           |              |  |  |
| Delivery date                                                    |                      | 20151113             | 20151113                                         |               |                                |          |                           |              |  |  |
| Delivery time                                                    |                      | 10000000             | 10000000                                         |               |                                |          |                           |              |  |  |
| Reporting d                                                      | etails               |                      |                                                  |               |                                |          |                           |              |  |  |
| Legal Entity Nar                                                 | me                   | PAT CURI             | PAT CURRENCYCORP                                 |               |                                |          |                           |              |  |  |
| Entity Registrati                                                | ion Number           | 2015/1234            | 2015/123445/23                                   |               |                                |          |                           |              |  |  |
| Contact First Name                                               |                      |                      |                                                  |               |                                |          |                           |              |  |  |
| Contact Surname                                                  |                      | PAY                  | PAY                                              |               |                                |          |                           |              |  |  |
| Contact number                                                   |                      | 083567892            | 0835678922                                       |               |                                |          |                           |              |  |  |
| Physical address                                                 |                      | 78 TEST S<br>GAUTENO | 78 TEST STREET, JOHANNESBURG,<br>GAUTENG, 2001   |               |                                |          |                           |              |  |  |
| Postal address                                                   |                      | 78 TEST S<br>GAUTENO | 78 TEST STREET, , JOHANNESBURG,<br>GAUTENG, 2001 |               |                                |          |                           |              |  |  |
| - 🌮<br>D 80010015   SUPRT NR 8048943   TECH REF 5-102-L-L2015120 |                      | 02-L-L20151203130723 |                                                  |               |                                |          |                           | Continue     |  |  |

# Click on **Attach** to start uploading documents. Continue until all documents have been uploaded.

| Upload documents              |                                                                                                    | Global Payments      | Global Receipts             | Order Forex          | Trade                | Help                                |  |  |  |  |
|-------------------------------|----------------------------------------------------------------------------------------------------|----------------------|-----------------------------|----------------------|----------------------|-------------------------------------|--|--|--|--|
| Buy Forex Maintain D          | ocument Uploads History                                                                                                    | umante far oach tra- | allos is some irod. These d | asumente ann ha unio | adad naw ay amalad I | a travelene constantina (Mala no ma |  |  |  |  |
| Valid formats include: PDF, T | For orders to be transed, copies of a passport and travel documents for each traveler is required. These documents can be uploaded now or emailed to travelprocessinglightb.co.za.<br>Valid formats include: PDF. TIFF. TIF. JPG and GIF |                      |                             |                      |                      |                                     |  |  |  |  |
|                               |                                                                                                    |                      |                             |                      |                      |                                     |  |  |  |  |
| Name                          | Document Type                                                                                                    | Max size             | Document attached           | Sta                  | itus                 |                                     |  |  |  |  |
| ROSIE MULTI                   | PASSPORT [USD - Foreign                                                                                                    | 4.0MB                | -                           |                      |                      | Attach                              |  |  |  |  |
|                               | Notes]                                                                                                    |                      |                             |                      |                      |                                     |  |  |  |  |
| ROSIE MULTI                   | VALID AIR TICKET [USD -                                                                                                    | 4.0MB                | -                           |                      |                      | Attach                              |  |  |  |  |
|                               | Foreign Notes]                                                                                                    |                      |                             |                      |                      |                                     |  |  |  |  |
|                               |                                                                                                    |                      |                             |                      |                      |                                     |  |  |  |  |

# Click on **Browse**, select your document, then click **Upload**.

| Document Type<br>PASSPORT [USD - Foreign Notes] |                            |        |  |  |  |  |  |
|-------------------------------------------------|----------------------------|--------|--|--|--|--|--|
| File Location                                   | Multi-currency Cash Passpo | Browse |  |  |  |  |  |
|                                                 |                            |        |  |  |  |  |  |
|                                                 |                            |        |  |  |  |  |  |
|                                                 | Cancel                     | Upload |  |  |  |  |  |

The travel order is complete and has been sent onto FNB Forex to check for correctness.

| Jpload document                                      | ts                                                       | Global Payments Global Receipts                                  | Order Forex          | Trade                                     | Help     |                                  |       |
|------------------------------------------------------|----------------------------------------------------------|------------------------------------------------------------------|----------------------|-------------------------------------------|----------|----------------------------------|-------|
| Buy Forex Maint                                      | ain Document Uploads History                             |                                                                  |                      |                                           |          |                                  |       |
|                                                      |                                                          |                                                                  |                      |                                           |          |                                  |       |
| All Orders                                           |                                                          |                                                                  |                      |                                           | Q Search | Download                         | Print |
| order number                                         | Date                                                     | Product                                                          | To                   | tal Amount in ZAR                         |          | Status                           |       |
| R015LL0WP0                                           | 11 Nov 2015                                              | Mixed                                                            | ZA                   | ZAR 22,475.69                             |          | In Progress                      |       |
| R015LL00B0                                           | 11 Nov 2015                                              | Foreign Notes                                                    | ZA                   | R 0.00                                    |          | v                                |       |
| R015LJ0050                                           | 09 Nov 2015                                              | Cash Passport                                                    | ZA                   | R 4,172.54                                |          | In Progre                        | 855   |
| R015LF0PB0                                           | 06 Nov 2015                                              | Foreign Notes                                                    | ZA                   | R 91.60                                   |          | In Progre                        | 995   |
| R015LE07H0                                           | 05 Nov 2015                                              | Foreign Notes                                                    | ZA                   | R 0.00                                    |          | V                                |       |
| R015LL00B0<br>R015LJ0050<br>R015LF0PB0<br>R015LE07H0 | 11 Nov 2015<br>09 Nov 2015<br>06 Nov 2015<br>05 Nov 2015 | Foreign Notes<br>Cash Passport<br>Foreign Notes<br>Foreign Notes | ZA<br>ZA<br>ZA<br>ZA | R 0.00<br>R 4,172.54<br>R 91.60<br>R 0.00 |          | V<br>In Progre<br>In Progre<br>V | 255   |